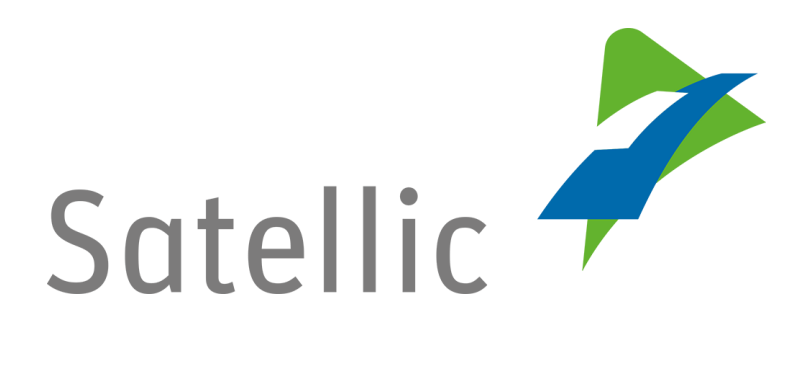

# **GEBRUIKERSHANDLEIDING**

**Road User Portal (RUP)** 

# Een OBU koppelen

In geval van bijkomende vragen, neem dan contact op met Satellic Customer Support via

## **00800/72 83 55 42** (vanuit België en de buurlanden)

of+32 2 416 0 416

(vanuit de rest van Europa).

Oproepen vanaf een mobiel netwerk kunnen aangerekend worden volgens de algemene voorwaarden van uw mobiele operator.

Datum: Juni 2019 - status: finaal - Opgesteld door: Marcom Goedgekeurd door: CS

# Een On Board Unit op het Road User Portal koppelen

Om een On Board Unit te koppelen, dient u eerst de volgende stappen te doorlopen:

- Registreer een account
   Meer informatie vindt u in de <u>RUP Gebruikershandleiding –</u> <u>Standaardaccount aanmaken</u>.
- Registreer een voertuig Meer informatie vindt u in de <u>RUP Gebruikershandleiding – Voertuig</u> registreren.
- Bestel een OBU Meer informatie vindt u in de <u>RUP Gebruikershandleiding – Een OBU</u> <u>bestellen</u>.

Wanneer u een OBU aan een voertuig koppelt, moet u deze OBU ook aan een gegarandeerd betalingsmiddel koppelen.

De tol kan in prepaid (voorafbetaling) of in post-paid (achterafbetaling) betaald worden:

| Waarborg<br>OBU |           | Kredietkaarten<br>Tankkaarten<br>Debetkaarten<br>Overschrijving    | Kredietkaarten<br>Tankkaarten<br>Debetkaarten<br>Cash               |
|-----------------|-----------|--------------------------------------------------------------------|---------------------------------------------------------------------|
|                 | Prepaid   | Kredietkaarten<br>Tankkaarten<br>Debetkaarten<br>Overschrijving    | Kredietkaarten<br>Tankkaarten<br>Debetkaarten<br>Cash               |
| Τοι             | Post-paid | Kredietkaarten<br>Tankkaarten<br>Business Partner<br>Domiciliëring | Kredietkaarten<br>Tankkaarten<br>Business Partner*<br>Domiciliëring |

- <u>Hoe u een OBU koppelt en een TOP-UP doet</u> (saldo op de OBU zet) <u>in prepaid</u> wordt hieronder uitgelegd.
- <u>Hoe u een OBU koppelt en de tol betaalt in post-paid</u> (nabetaling) wordt uitgelegd vanaf pagina 13.

*Omwille van privacy redenen wordt niet alle informatie getoond in de onderstaande schermen.* 

## Koppel een OBU en doe een top-up in prepaid

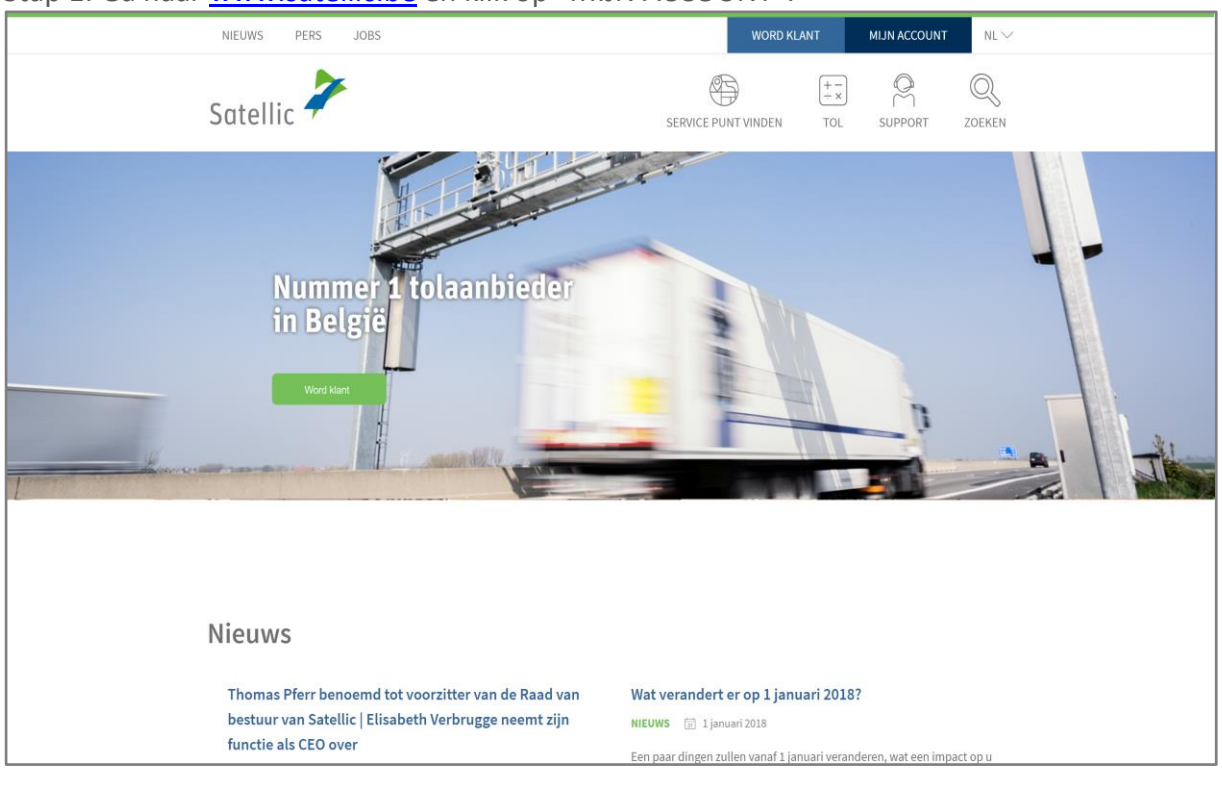

Stap 1: Ga naar www.satellic.be en klik op "MIJN ACCOUNT".

Stap 2: Klik op "LOGIN".

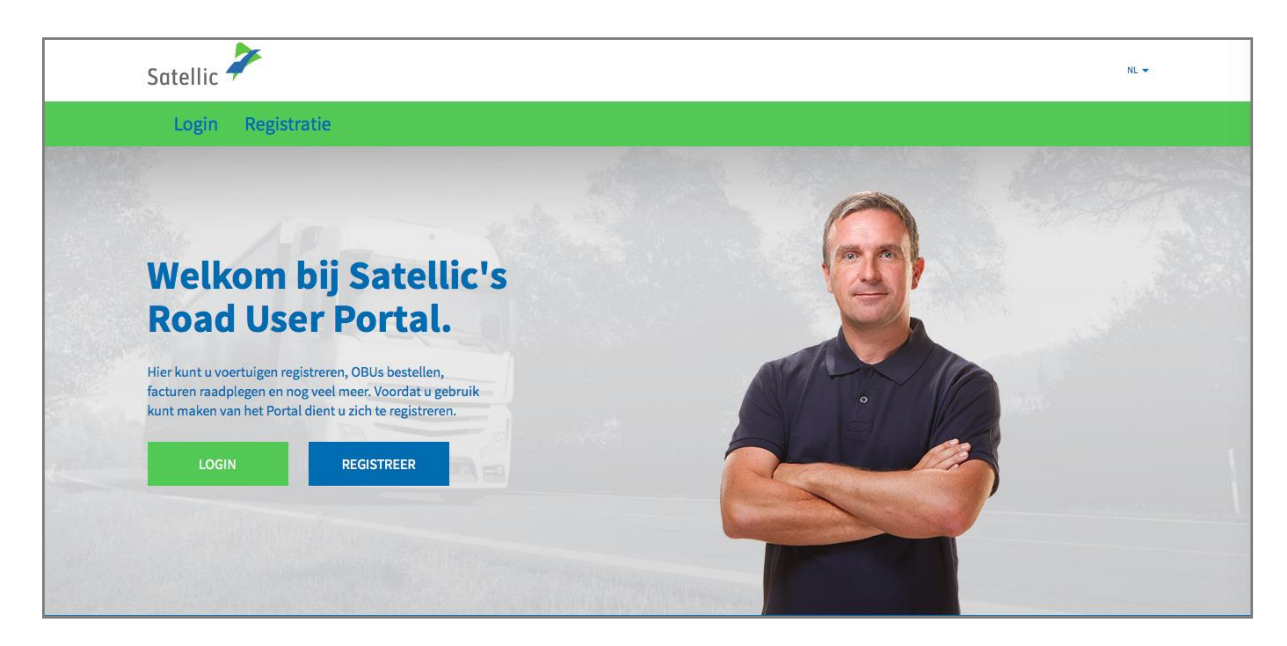

Stap 3: Klik op "IK BEHEER" en login met uw Gebruikersnaam en Wachtwoord.

| Satellic 🥕                                                         | NL 🕶         |
|--------------------------------------------------------------------|--------------|
| Login Registratie                                                  |              |
| R lk beheer                                                        | R lk bestuur |
| Gebruikersnaam                                                     | Kenteken     |
| Wachtwoord                                                         | België       |
| LOGIN<br>Uw gebruikersnaam<br>vergeten?<br>Uw wachtwoord vergeten? | PIN          |
|                                                                    | LOGIN        |

Stap 4: Klik op "KOPPEL OBU" onder de blauwe cirkel "Ontkoppelde OBU's".

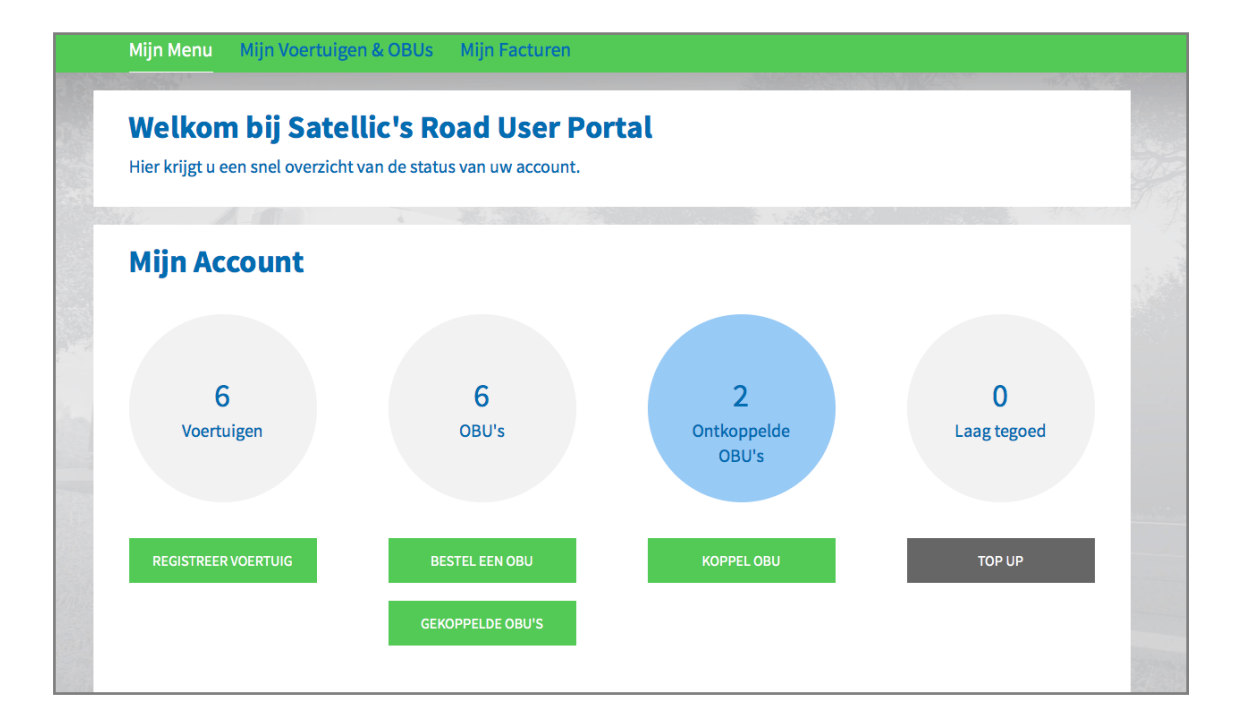

Tip: U kunt ook op "KOPPEL OBU" rechtstreeks op de "Voertuig details" pagina klikken. Om toegang te krijgen tot de "Voertuig details" pagina, klik op "Voertuigen" en dan op het kentekennummer dat u wilt koppelen.

| Voertuiggegevens                                                                                                    |                       | Naar Mijn Voertuigen & OBUs     |
|----------------------------------------------------------------------------------------------------|-----------------------|---------------------------------|
| O Wijziging voertuig data in werking                                                                                                    |                       |                                 |
| Voertuig details<br>Kenteken<br>Land van registratie<br>Maximaal Toegelaten Massa<br>van de sleepen (MTMs) [kg]<br>Emissie klasse<br>Route regristratie | Geuploade Besta       | nden                            |
| BEWERK VERWIJDERING VOERTUIG                                                                                                    | BESTEL OBU KOPPEL OBU | NOG NIET GEFACTUREERDE BEDRAGEN |

Stap 5: Selecteer de OBU en het voertuig die u met elkaar wilt koppelen. Klik op "VOLGENDE".

| Mijn Menu                       | Mijn Voertuigen & OBUs                                | Mijn Facturen             |                      |
|---------------------------------|-------------------------------------------------------|---------------------------|----------------------|
| 1                               | Pain                                                  |                           |                      |
| 8 Ko                            | ppel een OBU                                          |                           | Terug naar Mijn Menu |
| 1. Sele                         | ecteer OBU en voertuig                                | 2. Kies en Registreer GPM | 3. Resultaat         |
| Stap 1 van 3<br>Selecteer de Ol | 8 <b>U en het voertuig die u met</b><br>eervoertuig v | elkaar wenst te koppelen. | Selecteer OBU ~      |
| VOLGENDE                        | ANNULEREN                                             |                           |                      |

Stap 6: Selecteer de betaalmethode om een top-up uit te voeren voor de OBU. Selecteer "PREPAID" en klik op "VOLGENDE".

| wijn                                                              | Menu Mijn Voertuigen & OBUs                                                                                                    | Mijn Facturen                                                                  |                                                                                                    |
|-------------------------------------------------------------------|----------------------------------------------------------------------------------------------------|--------------------------------------------------------------------------------|----------------------------------------------------------------------------------------------------|
|                                                                   | 1200                                                                                                    |                                                                                | and the second second se |
| 9                                                                 | Koppel een OBU                                                                                                    |                                                                                | Terug naar Mijn Menu                                                                                                    |
|                                                                   | 1. Selecteer OBU en voertuig                                                                                                    | 2. Kies en Registreer GPM                                                      | 3. Resultaat                                                                                                    |
| Stap 2 va                                                         | an 3                                                                                                    | •                                                                              |                                                                                                    |
| <b>Stap 2 va</b><br><b>Kies het</b><br>De OBU hea<br>Gelieve eer  | an 3<br>betaalmiddel voor de OBU.<br>eft een tegoed van EUR 0. Gelieve er voor te zor<br>n betaalmiddel te kiezen voor de OBU die u wer      | gen dat het tegoed toereikend is om in België te rijden. U<br>1st te konnelen. | kan een top up uitvoeren.                                                                                                    |
| Stap 2 va<br>Kies het<br>De OBU hee<br>Gelieve eer<br>Betaalwijze | an 3<br>betaalmiddel voor de OBU.<br>eft een tegoed van EUR 0. Gelieve er voor te zor<br>n betaalmiddel te kiezen voor de OBU die u wer<br>e | gen dat het tegoed toereikend is om in België te rijden. U<br>nst te koppelen. | kan een top up uitvoeren.                                                                                                    |

Step 7: Uw OBU is nu gekoppeld met het voertuig. Klik op "TOP-UP" om de OBU onmiddellijk te gebruiken.

| Mijn     | Menu Mijn Voertuigen & OBU                 | s Mijn Facturen                                  |                       |
|----------|--------------------------------------------|--------------------------------------------------|-----------------------|
|          |                                            |                                                  |                       |
| 8        | Koppel een OBU                             |                                                  | Terug naar Mijn Menu  |
|          | 1. Selecteer OBU en voertuig               | 2. Kies en Registreer GPM                        | 3. Resultaat          |
| itap 3 v | an 3                                       |                                                  | •                     |
| lesulta  | at van het koppelen van een OBU            | met een voertuig.                                |                       |
| w OBU    | is nu gekoppeld aan voert                  | uig en zal binnenkort zichtbaar zijn onder "Mijn | n Voertuigen & OBUs". |
| m het on | middelijk te gebruiken, gelieve nu een Top | up voor uw OBU te doen.                          |                       |
|          |                                            |                                                  |                       |
|          | P UP                                       |                                                  |                       |
| то       |                                            |                                                  |                       |

Stap 8: Vul het gewenste top-up bedrag (€) in.

U kan in prepaid de top-up uitvoeren met krediet-, debet- en tankkaart en bankoverschrijving op het Road User Portal.

Indien u onmiddelijk de top-up op uw OBU wenst, gelieve dan kredietkaart, debetkaart of tankkaart te selecteren. Indien u uw top-up betaalt via bankoverschrijving, dan dient

u er rekening mee te houden dat bankoverschrijvingen enkel verwerkt worden op weekdagen waarop de banken geopend zijn.

- Volg stap 8a tot 8c om de top-up uit te voeren met kredietkaart.
- Volg stap 8d tot 8f om de top-up uit te voeren met debetkaart.
- Volg stap 8g tot 8i om de top-up uit te voeren met tankkaart.
- Volg stap 8j tot 8k om de top-up uit te voeren met bankoverschrijving.

#### Top-up via kredietkaart – prepaid (voorafbetaling)

8.a. Vul het top-up bedrag (€) in, selecteer "KREDIETKAART" en klik op "VOLGENDE".

| Top l                              | Top Up mijn OBU Terug naar Nijn Me                                                                                                    |                 |                 |  |
|------------------------------------|----------------------------------------------------------------------------------------------------|-----------------|-----------------|--|
| 1. Top Up bec                      | drag en betaalmiddel                                                                                                    | 2. Bevestiging  | 3. Samenvatting |  |
| Stap 1 van 3<br>Kies het bedrag vo | Stap 1 van 3<br>Kies het bedrag voor de Top Up van uw OBU.<br>Indien u onmiddelijk een top up op uw OBU wenst, gelieve dan kredietkaart, debet kaart of tankkaart te selecteren. Indien u uw top up betaalt via bankoverschrijving, dan dient |                 |                 |  |
| OBU Gegevens                       | aen oar bankoversennjvinger enker                                                                                                    | Tegoed gegevens | Benheun situ:   |  |
| OBU ID (S/N)<br>Kenteken           |                                                                                                    | Tegoed EUR      | R 0,00          |  |
| Top Up Bedrag                      | Minimum EUR 20<br>Maximum EUR 1.000                                                                                                    |                 |                 |  |
| Betaalmiddel                       |                                                                                                    |                 |                 |  |
| Kredietkaart                       | CHEOT                                                                                                    |                 |                 |  |
| O Debet Kaart                      | DEBT                                                                                                    |                 |                 |  |
| Tankkaart                          |                                                                                                    |                 |                 |  |
| Bankoverschrijving                 | E                                                                                                    |                 |                 |  |
| VOLGENDE                           | ANNULEREN                                                                                                    |                 |                 |  |

8.b. Bevestig uw verstrekte gegevens en klik op "TOP-UP".

| Mijn Menu Mij                                     | jn Voertuigen & OBUs        | Mijn Facturen  |           |                               |                        |
|---------------------------------------------------|-----------------------------|----------------|-----------|-------------------------------|------------------------|
|                                                   |                             |                |           |                               |                        |
| Top U                                             | p mijn OBU                  |                |           |                               | Terug naar Mijn Menu   |
| 1. Top Up bedra                                   | ag en betaalmiddel          | 2. Bev         | restiging | 3. Same                       | nvatting               |
| <mark>Stap 2 van 3</mark><br>Bevestig de door u v | erstrekte gegevens.         |                |           |                               |                        |
| Ga verder naar de secure p                        | ayment provider om de Top u | p te betalen.  |           |                               |                        |
| <b>OBU Gegevens</b>                               |                             | Tegoed gegeven | S         | Top Up Gegeven                | S                      |
| OBU ID (S/N)<br>Kenteken                          |                             | Tegoed<br>per  | EUR 0,00  | Top Up Bedrag<br>Betaalmiddel | EUR 35<br>Kredietkaart |
| TOP UP                                            | ANNULEREN                   |                |           |                               |                        |

8.c. Volg de instructies op de beveiligde betaalpagina en betaal de top-up. Gelieve er rekening mee te houden dat de taal van deze betaalpagina kan verschillen van de standaardtaal in de RUP.

| Transactie informatie   |                                                                           |
|-------------------------|---------------------------------------------------------------------------|
| WWW.SATELLIC.BE         |                                                                           |
| Bedrag :<br>€ 35,00     | Invoeren betaalinformatie                                                 |
| Webwinkel ID :          | Kaartnummer :                                                             |
| Ordernummer :           | Vervaldatum : maend : 01 + jaar : 2016 +                                  |
| Referentie factuur :    | Beveiligingscode : Help ?                                                 |
| Transactiereferentie :  | goedkeuring van uw betaling.<br>Werified by<br>MasterCard.<br>SecureCode. |
|                         | Annuleren Akkoord                                                         |
| Sips e-payment solution | Copyright © 2014   All rights reserved                                    |

8.d. Vul het top-up bedrag in, selecteer "DEBETKAART" en klik op "VOLGENDE".

| Top U                                                                                         | Top Up mijn OBU                                                                                                    |                 |        |  |  |
|-----------------------------------------------------------------------------------------------|----------------------------------------------------------------------------------------------------|-----------------|--------|--|--|
| 1. Top Up bed                                                                                 | 1. Top Up bedrag en betaalmiddel 2. Bevestiging 3. Samenvatting                                                                                                    |                 |        |  |  |
| Stap 1 van 3<br>Kies het bedrag vo<br>Indien u onmiddelijk een t<br>u er rekening mee te houd | Stap 1 van 3<br>Kies het bedrag voor de Top Up van uw OBU.<br>Indien u onmiddelijk een top up op uw OBU wenst, gelieve dan kredietkaart, debet kaart of tankkaart te selecteren. Indien u uw top up betaalt via bankoverschrijving, dan dient<br>u er rekening mee te bourden dat bankoverschrijvingen enkel verwerkt wurden on weekdagen waaron de banken genoend zijn |                 |        |  |  |
| OBU Gegevens                                                                                  |                                                                                                    | Tegoed gegevens |        |  |  |
| OBU ID (S/N)<br>Kenteken                                                                      |                                                                                                    | Tegoed EU       | R 0,00 |  |  |
| Top Up Bedrag                                                                                 | Minimum EUR 20<br>Maximum EUR 1.000                                                                                                    |                 |        |  |  |
| Betaalmiddel                                                                                  |                                                                                                    |                 |        |  |  |
| Kredietkaart                                                                                  | CREDY                                                                                                    |                 |        |  |  |
| Debet Kaart                                                                                   | DEBI                                                                                                    |                 |        |  |  |
| 🔵 Tankkaart                                                                                   | Ē                                                                                                    |                 |        |  |  |
| Bankoverschrijving                                                                            |                                                                                                    |                 |        |  |  |
| VOLGENDE                                                                                      | ANNULEREN                                                                                                    |                 |        |  |  |

## 8.e. Bevestig de verstrekte gegevens en klik op "TOP-UP".

| Top Up mijn OBU                                                                                                    |                                         |                |                               | Terug naar Mijn Menu  |
|----------------------------------------------------------------------------------------------------|-----------------------------------------|----------------|-------------------------------|-----------------------|
| 1. Top Up bedrag en betaalmiddel                                                                                                    | 2. Be                                   | 2. Bevestiging |                               | envatting             |
| Stap 2 van 3         Bevestig de door u verstrekte gegevens.         Ga verder naar de secure payment provider om de Top         OBU Gegevens | up te betalen.<br><b>Tegoed gegeven</b> | 5              | Top Up Gegever                | 15                    |
| OBU ID (S/N)<br>Kenteken                                                                                                    | <b>Tegoed</b><br>per                    | EUR 0,00       | Top Up Bedrag<br>Betaalmiddel | EUR 35<br>Debet Kaart |
| TOP UP ANNULEREN                                                                                                    |                                         |                |                               |                       |

8.f. Volg de instructies op de beveiligde betaalpagina en betaal de top-up. Gelieve er rekening mee te houden dat de taal van deze betaalpagina kan verschillen van de standaardtaal in de RUP.

| Transactie informatie<br>WWW.SATELLIC.BE<br>Bedrag :<br>¢ 35,00<br>Webwinkel ID :<br>Ordernummer :<br>Referentie factuur :<br>Transactiereferentie : | Invoeren betaalinformatie         Kaartnummer :         Vervaldatum :         maand :       01 ÷         jaar :       2016 ÷         Beveiligingscode :       Help ?         Naergelang uw benkinstelling wordt u vervolgens verder geleid naar de authentificatiepagine van uw bank vóér de goedkeuring van uw betaling.         Verified by MasterCard.         Verified by SecureCoole. |
|----------------------------------------------------------------------------------------------------|----------------------------------------------------------------------------------------------------|
|                                                                                                    | Annuleren Akkoord                                                                                                    |
| Sips e-payment solution                                                                                                    | Copyright © 2014   All rights reserved                                                                                                    |

<u>Top-up via tankkaart – prepaid</u>

8.g. Vul het top-up bedrag in, selecteer "TANKKAART" en klik op "VOLGENDE".

| Top Up mi                                                                                                    | jn OBU                          |                |                                  | Terug naar Mijn Menu |  |
|----------------------------------------------------------------------------------------------------|---------------------------------|----------------|----------------------------------|----------------------|--|
| 1. Top Up bedrag en bet                                                                                                    | aalmiddel                       | 2. Bevestiging |                                  | 3. Samenvatting      |  |
| Stap 1 van 3<br>Kies het bedrag voor de Top Up van uw OBU.<br>Indien u onmiddelijk een top up op uw OBU wenst, gelieve dan kredietkaart, debet kaart of tankkaart te selecteren. Indien u uw top up betaalt via bankoverschrijving, dan dient |                                 |                |                                  |                      |  |
| DBU Gegevens                                                                                                    | ikoverschrijvingen enkel verwer | Tegoed gegeve  | op de banken geopend zijn.<br>NS |                      |  |
| DBU ID (S/N)<br>Kenteken                                                                                                    |                                 | Tegoed         | EUR 0,00                         |                      |  |
| 35 Minimu<br>Minimu                                                                                                    | m EUR 20<br>Im EUR 1.000        |                |                                  |                      |  |
| etaalmiddel<br>) Kredietkaart                                                                                                    | CHEF                            |                |                                  |                      |  |
| Debet Kaart                                                                                                    | DEBIT                           |                |                                  |                      |  |
| Tankkaart                                                                                                    |                                 |                |                                  |                      |  |
| Bankoverschrijving                                                                                                    | <u>E</u>                        |                |                                  |                      |  |
| VOLGENDE AI                                                                                                    | NNULEREN                        |                |                                  |                      |  |

Satellic NV • Airport Plaza • Leonardo Da Vincilaan 19 A bus 4 • B-1831 Diegem • T +32 2 416 04 16 • support@satellic.be • www.satellic.be VAT Number: BE 0556.799.596 • RPR Brussels

8.h. Bevestig de verstrekte gegevens en klik op "TOP-UP".

|                                                                     | Mijn Voertuigen & OBUs           | Mijn Facturen                                          |          |                                                        |                                                                                                    |
|---------------------------------------------------------------------|----------------------------------|--------------------------------------------------------|----------|--------------------------------------------------------|----------------------------------------------------------------------------------------------------|
|                                                                     | P                                |                                                        |          |                                                        | A ANT AN A AND A AND A AND A AND A AND A AND A AND A AND A AND A AND A AND A AND A AND A AND A AND A AND A AND A |
| Тор                                                                 | Up mijn OBU                      |                                                        |          |                                                        | Terug naar Mijn Menu                                                                                             |
| 1. Top Up b                                                         | edrag en betaalmiddel            | 2. Beves                                               | liging   | 3. Same                                                | envatting                                                                                                    |
| Stap 2 van 3<br>Bevestig de door (                                  | u verstrekte gegevens.           |                                                        |          |                                                        |                                                                                                    |
| Ga verder naar de secu                                              | re payment provider om de Top up | te betalen.                                            |          |                                                        |                                                                                                    |
| Ga verder naar de secur<br>OBU Gegevens                             | re payment provider om de Top up | Tegoed gegevens                                        |          | Top Up Gegeven                                         | s                                                                                                    |
| Ga verder naar de secur<br>OBU Gegevens<br>OBU ID (S/N)<br>Kenteken | re payment provider om de Top up | te betalen.<br><b>Tegoed gegevens</b><br>Tegoed<br>per | EUR 0,00 | <b>Top Up Gegeven</b><br>Top Up Bedrag<br>Betaalmiddel | S<br>EUR 35<br>Tankkaart                                                                                         |

8.i. Volg de instructies op de beveiligde AGES-pagina en betaal de top-up. Gelieve er rekening mee te houden dat de taal van deze betaalpagina kan verschillen van de standaardtaal in de RUP.

| Betalen                                                                                                    |                                                                                                    | AGES |  |
|----------------------------------------------------------------------------------------------------|----------------------------------------------------------------------------------------------------|------|--|
|                                                                                                    |                                                                                                    |      |  |
| Fuelcard                                                                                                    |                                                                                                    |      |  |
|                                                                                                    |                                                                                                    |      |  |
|                                                                                                    |                                                                                                    |      |  |
| Kaartnummer                                                                                                    |                                                                                                    |      |  |
| Kaart vervaldatum                                                                                                    | 1 0 / 2016 0                                                                                                    |      |  |
| Beveiligingscode                                                                                                    |                                                                                                    |      |  |
| Bedrag                                                                                                    | 35.00                                                                                                    |      |  |
| Valuta                                                                                                    | EUR                                                                                                    |      |  |
| *) Beveiligingscode: Informeer bij uw ka<br>Belgische tolsysteem een internet secu<br>leeg. Voer hier niet de pincode van uw<br>neem dan contact op met uw kaartuitge | artuitgever of voor de online boeking in het<br>rify code is vereist. Zo niet, dan laat u het veld<br>kaart in! Wordt uw kaart niet geaccepteerd,<br>wer. |      |  |
| Impressum Datenschutz                                                                                                    |                                                                                                    |      |  |
| Afbreken (terug naar webshop                                                                                                    | Betalen  >                                                                                                    |      |  |

### Top-up met bankoverschrijving

8j. Vul het top-up bedrag in, selecteer "BANKOVERSCHRIJVING" en klik op "VOLGENDE".

| Top U                                                                                         | <b>Jp</b> mijn OBU                                                                            |                                                                                                    | Terug naar Mijn Nenu                                                                 |
|-----------------------------------------------------------------------------------------------|-----------------------------------------------------------------------------------------------|----------------------------------------------------------------------------------------------------|--------------------------------------------------------------------------------------|
| 1. Top Up bed                                                                                 | Irag en betaalmiddel                                                                          | 2. Bevestiging                                                                                                    | 3. Samenvatting                                                                      |
| Stap 1 van 3<br>Kies het bedrag vo<br>Indien u onmiddelijk een t<br>u er rekening mee te houd | or de Top Up van uw OB<br>top up op uw OBU wenst, gelieve<br>ten dat bankoverschrijvingen enl | U.<br>: dan kredietkaart, debet kaart of tankkaart te selecte<br>kel verwerkt worden op weekdagen waarop de banke | ren. Indien u uw top up betaalt via bankoverschrijving, dan dient<br>n geopend zijn. |
| OBU Gegevens<br>OBU ID (S/N)<br>Kenteken                                                      |                                                                                               | Tegoed gegevens<br>Tegoed EU                                                                                      | IR 0,00                                                                              |
| Top Up Bedrag<br>35                                                                           | Minimum EUR 20<br>Maximum EUR 1.000                                                           |                                                                                                    |                                                                                      |
| Betaalmiddel                                                                                  | GROT                                                                                          |                                                                                                    |                                                                                      |
| Debet Kaart                                                                                   | DEBT                                                                                          |                                                                                                    |                                                                                      |
| Bankoverschrijving<br>VOLGENDE                                                                | ANNULEREN                                                                                     |                                                                                                    |                                                                                      |

8k. Gelieve het bedrag van de top-up over te schrijven naar onderstaand bankrekeningnummer. Zorg ervoor dat u de onderstaande betalingsreferentie gebruikt zodat uw top-up automatisch kan verwerkt worden. Graag wijzen we u er ook op dat u een afzonderlijke bankoverschrijving dient te maken voor elke OBU waarvoor u krediet wenst toe te voegen en dat bankoverschrijvingen enkel verwerkt worden op weekdagen waarop de banken geopend zijn. Ook kan de balans op uw OBU het maximum van € 1.000 niet overschrijden en dient uw OBU gekoppeld en actief te zijn om de top-up te kunnen ontvangen.

| Top Up mijn OBU                                                |                                                                                                    |                                                                                                    | Terug naar Mijn Menu                                                                                                    |
|----------------------------------------------------------------|----------------------------------------------------------------------------------------------------|----------------------------------------------------------------------------------------------------|----------------------------------------------------------------------------------------------------|
| 1. Top Up l                                                    | bedrag en betaalmiddel                                                                                            | 2. Bevestiging                                                                                                    | 3. Samenvatting                                                                                                    |
| Stap 3 van 3                                                   |                                                                                                    |                                                                                                    |                                                                                                    |
| Top up via banko                                               | verschrijving                                                                                                    |                                                                                                    |                                                                                                    |
| voegen en dat bankov<br>overschrijden en dient<br>Naam<br>IBAN | erschrijvingen enkel verwerkt worder<br>: uw OBU gekoppeld en actief te zijn c<br>Satellic NV<br>BE05826000510275 | i op weekdagen waarop de banken geopend zijn. Ook<br>im de top up te kunnen ontvangen.<br>Gelieve de volgende beta<br>uw top up automatisch ki | : kan de balans op uw OBU het maximum van €1.000 niet<br>lingsreferentie te kopiëren in uw bankoverschrijving zodat<br>an verwerkt worden. |
| BIC                                                            | DEUTBEBE                                                                                                    | Betalingskenmerk                                                                                                    | 1004359-000410001759884                                                                                                    |
| TERUG                                                          |                                                                                                    |                                                                                                    |                                                                                                    |

Satellic NV • Airport Plaza • Leonardo Da Vincilaan 19 A bus 4 • B-1831 Diegem • T +32 2 416 04 16 • support@satellic.be • www.satellic.be VAT Number: BE 0556.799.596 • RPR Brussels

## Koppel een OBU en doe een top-up in post-paid

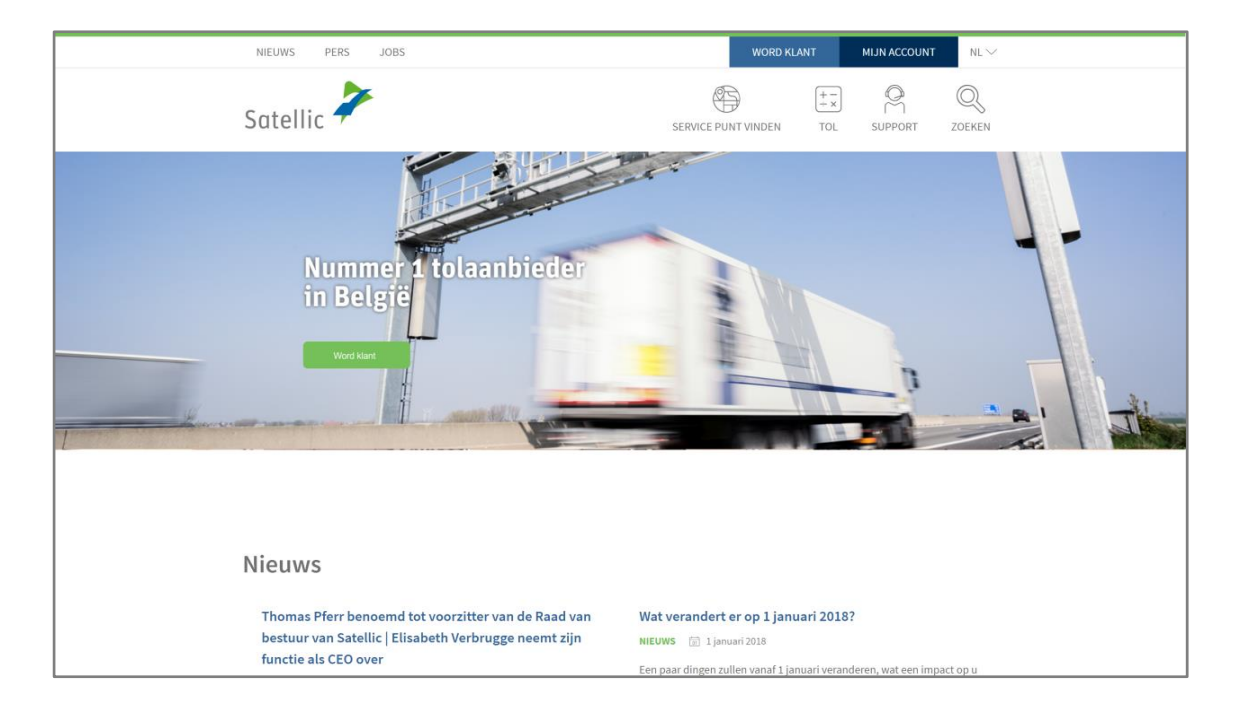

Stap 1: Ga naar www.satellic.be en klik op "MIJN ACCOUNT".

### Stap 2: Klik op "LOGIN".

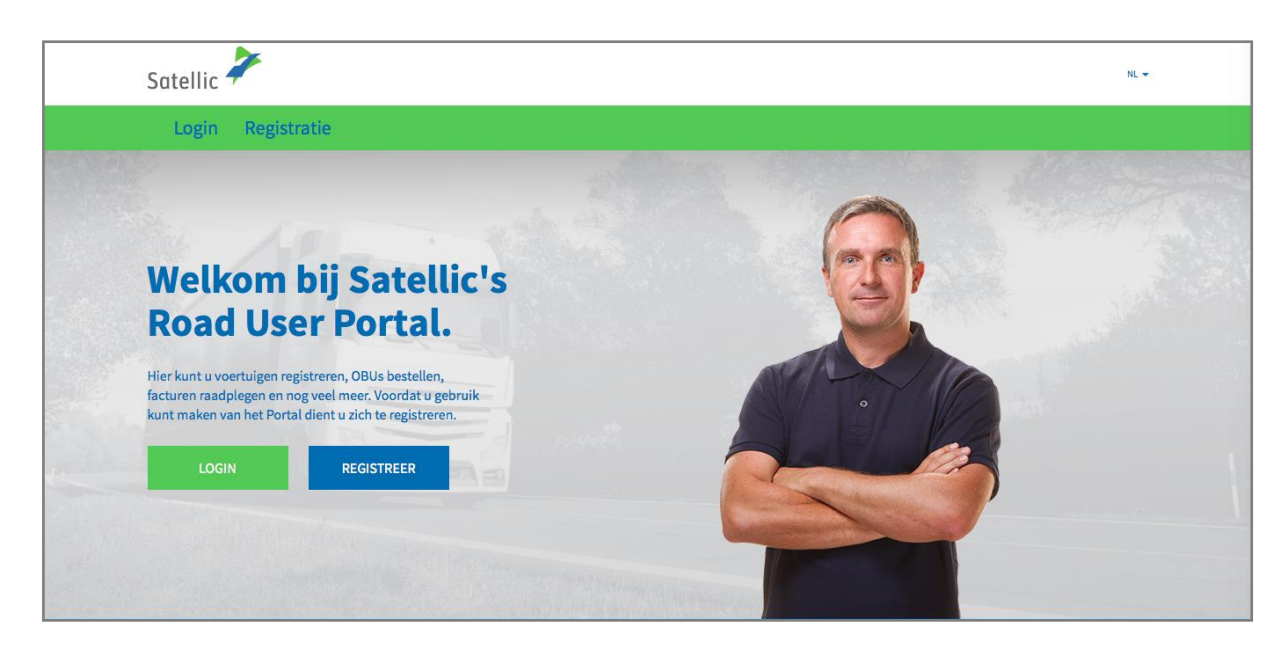

Stap 3: Klik op "IK BEHEER" en login met uw Gebruikersnaam en Wachtwoord.

| Satellic | 7              |                                                           |              | NL 🔻 |
|----------|----------------|-----------------------------------------------------------|--------------|------|
| Login    | Registratie    |                                                           |              |      |
|          | 😤 ik be        | heer                                                      | R lk bestuur |      |
|          | Gebruikersnaam |                                                           | Kenteken     |      |
|          | Wachtwoord     |                                                           | België       |      |
|          | LOGIN          | Uw gebruikersnaam<br>vergeten?<br>Uw wachtwoord vergeten? | PIN          |      |
|          |                |                                                           |              |      |

Stap 4: Klik op "KOPPEL OBU" onder de blauwe cirkel "Ontkoppelde OBU's.

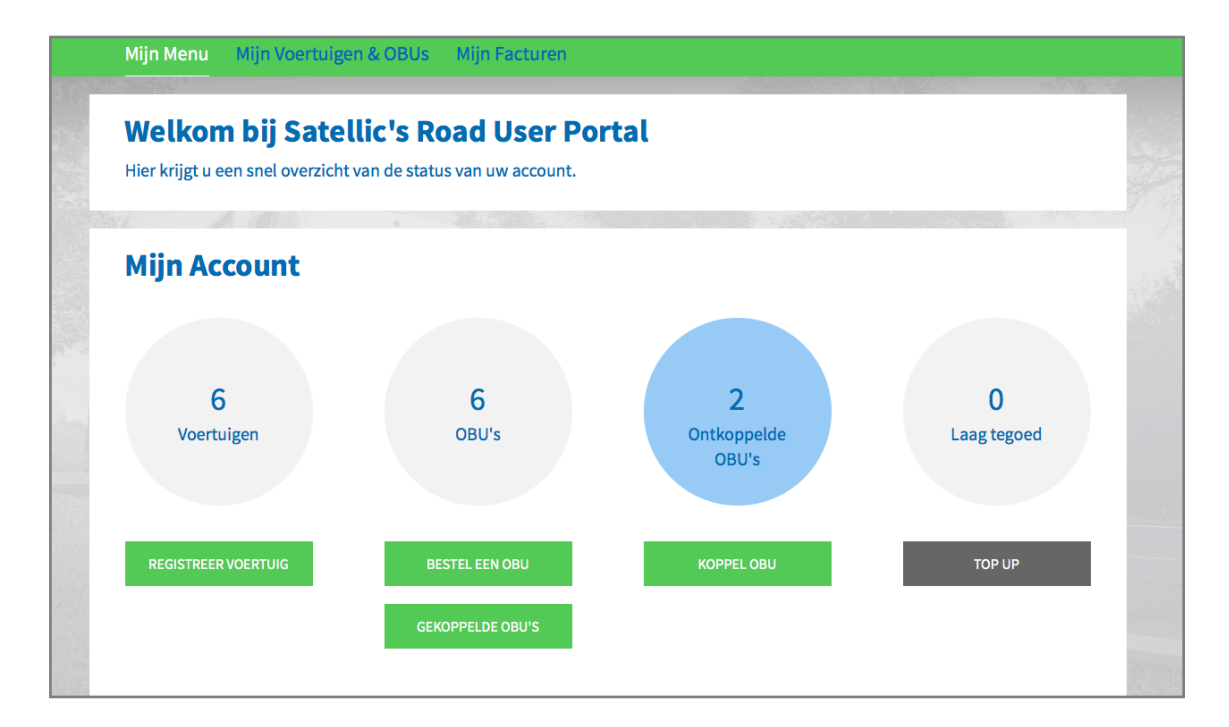

Tip: U kunt ook op "KOPPEL OBU" rechtstreeks op de "Voertuig details" pagina klikken. Om toegang te krijgen tot de "Voertuig details" pagina, klik op "Voertuigen" en dan op het kentekennummer dat u wilt koppelen.

| Voertuiggegevens                                                                                                    |                       | Naar Mijn Voertuigen & OBUs     |
|----------------------------------------------------------------------------------------------------|-----------------------|---------------------------------|
| • Wijziging voertuig data in werking                                                                                                    |                       |                                 |
| Voertuig details<br>Kenteken<br>Land van registratie<br>Maximaal Toegelaten Massa<br>van de sleepen (MTMs) [kg]<br>Emissie klasse<br>Route regristratie | Geuploade Bestar      | nden                            |
| BEWERK VERWIJDERING VOERTUIG                                                                                                    | BESTEL OBU KOPPEL OBU | NOG NIET GEFACTUREERDE BEDRAGEN |

Stap 5: Selecteer de OBU en het voertuig die u met elkaar wilt koppelen. Klik op "VOLGENDE".

| Mijn Menu                      | Mijn Voertuigen & OBUs                         | Mijn Facturen               |                      |
|--------------------------------|------------------------------------------------|-----------------------------|----------------------|
|                                | 12 min                                         |                             |                      |
| 8 Ka                           | oppel een OBU                                  |                             | Terug naar Mijn Menu |
| 1. Sel                         | ecteer OBU en voertuig                         | 2. Kies en Registreer GPM   | 3. Resultaat         |
| Stap 1 van 3<br>Selecteer de O | BU en het voertuig die u mer<br>eer voertuig v | t elkaar wenst te koppelen. | Selecteer OBU ~      |
|                                |                                                |                             |                      |

Stap 6: Selecteer de betaalmethode om de tol te betalen in post-paid (nabetaling). In post-paid kan u betalen met krediet- of tankkaart.

- Volg stap 6a tot 6b voor een betaling met kredietkaart
- Volg stap 6c tot 6d voor een betaling met tankkaart

6a. Selecteer "KREDIETKAART" en klik op "VOLGENDE".

| 1. Selectee                        | r OBU en voertuig                   | 2. Kies en Registreer GPM                                 | 3. Resultaat              |
|------------------------------------|-------------------------------------|-----------------------------------------------------------|---------------------------|
| Stap 2 van 3<br>Kies het betaalmid | del voor de OBU.                    | ·                                                         |                           |
| De OBU heeft een tegoed            | van EUR 0. Gelieve er voor te zorge | en dat het tegoed toereikend is om in België te rijden. U | kan een top up uitvoeren. |
| Gelieve een betaalmidde            | l te kiezen voor de OBU die u wens  | t te koppelen.                                            |                           |
| Betaalwijze<br>Pre-paid            | st-paid                             |                                                           |                           |
| Betaling via                       |                                     |                                                           |                           |
| Kredietkaart                       | <b>€</b>                            |                                                           |                           |
| 🔵 Tankkaart                        |                                     |                                                           |                           |
|                                    |                                     |                                                           |                           |

6b. Volg de instructies op de beveiligde betaalpagina en betaal de preautorisatie van 45 euro. Dit bedrag wordt geblokkeerd op uw kredietkaart en wordt niet van uw rekening gehaald zolang u het Belgisch wegennet niet gebruikt. Gelieve er rekening mee te houden dat de taal van deze betaalpagina kan verschillen van de standaardtaal in de RUP.

| Transactie informatie WWW.SATELLIC.BE Bedrag : | Invoeren betaalinformatie         Kaartnummer :         Vervaldatum :       maand : 01 ; Jaar : 2016 ;         Beveiligingscode :       Help ?         Naargelang uw bankinstelling wordt u vervolgens verder geleid naar de authentificatiepagina van uw bank vóór de goedkeuring van uw betaling.       Verified by Verified by Ve |
|------------------------------------------------|----------------------------------------------------------------------------------------------------|
|                                                | Annuleren                                                                                                    |
| Sips e-payment solution                        | Copyright © 2014   All rights reserved                                                                                                    |

## Betaling via tankkaart – post-paid (nabetaling)

6c. Selecteer "TANKKAART" en klik op "VOLGENDE".

| 1. Selecte                         | er OBU en voertuig                   | 2. Kies en Registreer GPM                                  | 3. Resultaat              |
|------------------------------------|--------------------------------------|------------------------------------------------------------|---------------------------|
| Stap 2 van 3<br>Kies het betaalmie | ddel voor de OBU.                    |                                                            |                           |
| De OBU heeft een tegoe             | d van EUR 0. Gelieve er voor te zorg | gen dat het tegoed toereikend is om in België te rijden. U | kan een top up uitvoeren. |
| Gelieve een betaalmidd             | el te kiezen voor de OBU die u wen   | st te koppelen.                                            |                           |
| Betaalwijze<br>OPre-paid OF        | Post-paid                            |                                                            |                           |
| Betaling via                       |                                      |                                                            |                           |
| Kredietkaart                       | =                                    |                                                            |                           |
| Tankkaart                          |                                      |                                                            |                           |

6d. Volg de instructies op de beveiligde AGES-pagina en betaal de top-up. Gelieve er rekening mee te houden dat de taal van deze betaalpagina kan verschillen van de standaardtaal in de RUP.

| Betalen                                                                                                    |                                                                                                    | AGES |
|----------------------------------------------------------------------------------------------------|----------------------------------------------------------------------------------------------------|------|
|                                                                                                    |                                                                                                    |      |
| Fuelcard                                                                                                    |                                                                                                    |      |
|                                                                                                    |                                                                                                    |      |
| Kaartnummer                                                                                                    |                                                                                                    |      |
| Kaart vervaldatum                                                                                                    | 1 0/ 2016 0                                                                                                    |      |
| Beveiligingscode                                                                                                    |                                                                                                    |      |
| Bedrag                                                                                                    | 0.00                                                                                                    |      |
| Valuta                                                                                                    | EUR                                                                                                    |      |
| *) Beveiligingscode: Informeer bij uv<br>Belgische tolsysteem een internet s<br>leeg. Voer hier niet de pincode van<br>neem dan contact op met uw kaartu | / kaartuitgever of voor de online boeking in het<br>curdhy ood is vereist. Zo niet, dan laat u het veld<br>wy kaart in Wordt uw kaart niet geaccepteerd,<br>itgever. |      |
| Impressum Datenschutz                                                                                                    |                                                                                                    |      |
| Afbreken (terug naar websh                                                                                                    | op) Betalen                                                                                                    |      |
| 1                                                                                                    |                                                                                                    |      |

### Betaling via een Satellic Business Partner – post-paid (nabetaling)

Als u klant bent bij een van deze Business Partners (Colsea, Dats 24, Febetra, Gabriëls, Maes, Octa+, Power Oil, TLV, ZMPD), dan kunt u deze Business Partner als betaalmiddel kiezen.

| S Koppel een OBU                                        |                           | Terug naar Mijn Menu |
|---------------------------------------------------------|---------------------------|----------------------|
| 1. Selecteer OBU en voertuig                            | 2. Kies en Registreer GPM | 3. Resultaat         |
| Stap 2 van 3<br>Kies het betaalmiddel voor de OBU.      |                           |                      |
| Gelieve een betaalmiddel te kiezen voor de OBU die u we | nst te koppelen.          |                      |
| Betaalwijze                                             |                           |                      |
| Pre-paid Post-paid                                      |                           |                      |
| Betaling via                                            |                           |                      |
| Kredietkaart                                            |                           |                      |
| Tankkaart                                               |                           |                      |
| Zakenpartner                                            |                           |                      |
| VOLGENDE ANNULEREN                                      |                           |                      |
|                                                         |                           |                      |

6e. Selecteer 'ZAKENPARTNER' en klik op 'VOLGENDE'.

6f. Uw OBU is nu aan het voertuig en aan de Business Partner gekoppeld.

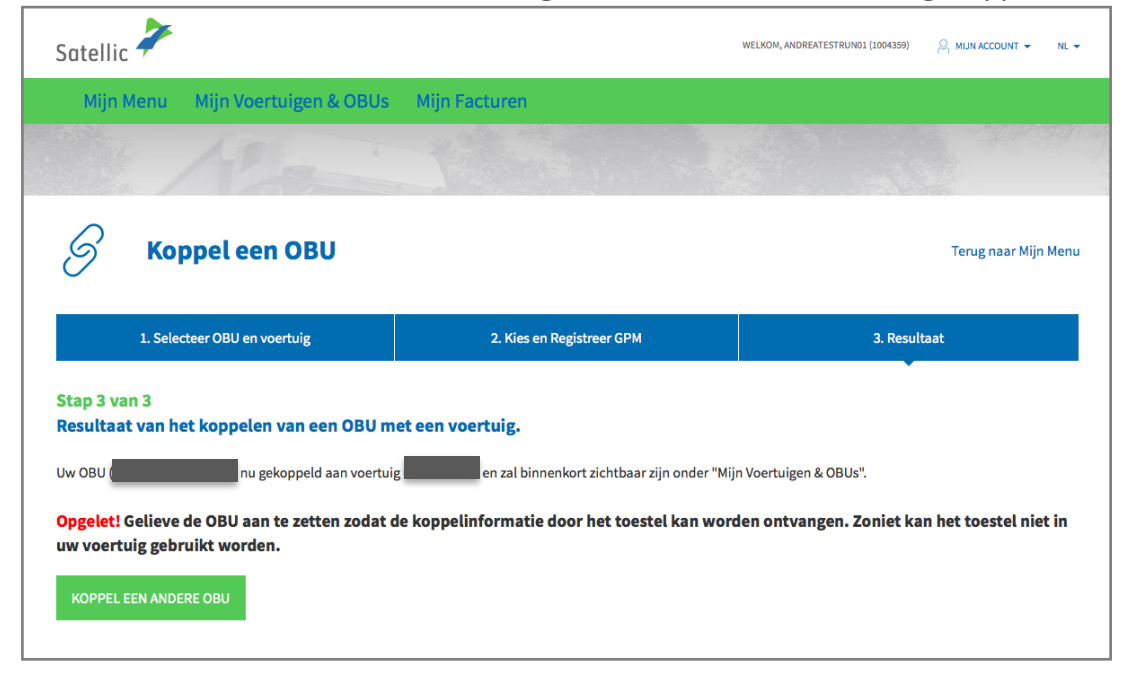

Meer informatie over het ontkoppelen van een On Board Unit (OBU) vindt u in de <u>RUP Gebruikershandleiding – Een OBU ontkoppelen</u>.